# Application Note Monitoring Bus Voltage and Power Measurement on AM263x MCU Using INA226/INA228

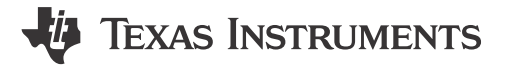

### ABSTRACT

This application note describes the usage of current shunt and power monitor INA226/INA228 with the AM263x MCU. The two devices can use the Inter-Integrated Circuit (I2C) interface for communication. This document provides an example of using the AM263x control card evaluation module (EVM) to evaluate this usage, along with an excel tool that provides the programming values and the I2C driver to program them.

The spreadsheet mentioned in this document can be downloaded from the following URL: https://www.ti.com/lit/zip/sprad70.

# **Table of Contents**

| 1 Introduction                                                            | 2 |
|---------------------------------------------------------------------------|---|
| 2 Applications                                                            | 2 |
| 3 Usage With AM263X                                                       | 2 |
| 3.1 Obtaining the Register Values to Program in INA226                    | 2 |
| 3.2 Programming the Register Values Using the Provided I2C Code in INA226 | 3 |
| 3.3 Obtaining the Register Values to Program in INA228                    | 4 |
| 3.4 Programming the Register Values Using the Provided I2C Code in INA228 | 4 |
| 4 References                                                              | 6 |
|                                                                           |   |

# **List of Figures**

| Figure 3-1. CCS Console Output                | 3 |
|-----------------------------------------------|---|
| Figure 3-2. Measurements Obtained Highlighted | 4 |
| Figure 3-3. CCS Console Output                | 5 |
| Figure 3-4. Measurements Obtained Highlighted | 6 |

## Trademarks

Code Composer Studio<sup>™</sup> is a trademark of Texas Instruments. All trademarks are the property of their respective owners.

1

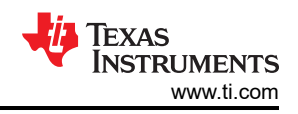

# **1** Introduction

Current shunt monitors are a simple and easy way to measure current. The INA226/INA228 is a current shunt and power monitor with an I2C- or SMBUS-compatible interface. It measures the voltage across a sense resistor placed in the conduction path between a power source and a load. The device can monitor both shunt voltage drops and bus supply voltage. Programmable calibration value, conversion times, and averaging, combined with an internal multiplier, enable direct readouts of current in amperes and power in watts.

The INA226 reports current, bus voltage and power on common-mode bus voltages that can vary from 0 V to 36 V, independent of the supply voltage. The device operates from a single 2.7-V to 5.5-V supply, drawing a typical of 330  $\mu$ A of supply current. It can measure a full-scale differential input of ±81.92 mV across a resistive shunt sense element.

The INA228 reports current, bus voltage, temperature, power, energy and charge accumulation on commonmode bus voltages that can vary from 0 V to 85 V, independent of the supply voltage. The device operates from a single 2.7-V to 5.5-V supply, drawing a typical of 640  $\mu$ A of supply current. It can measure a full-scale differential input of ±163.84 mV or ±40.96 mV across a resistive shunt sense element with common-mode voltage support from -0.3 V to +85 V. The integrated temperature sensor is ±1°C accurate for die temperature measurement and is useful in monitoring the system ambient temperature.

The devices are specified over the operating temperature range between –40°C and 125°C and features up to 16 programmable addresses on the I2C-compatible interface. See the respective device datasheets for more information.

# **2** Applications

The INA226/INA228 can be used as a simple on-board device for added safety and protection, feedback control and system monitoring in applications such as battery management systems (BMS) in hybrid electric vehicles (HEV) and electric vehicles (EV), battery test equipment, motor current measurements in industrial drives and automotive applications, and so forth. It can help in monitoring/ measuring the following:

- Total system current and power consumption
- Battery charge-discharge current
- Current/power consumed by the connected peripherals
- · Current/power consumed in different operating modes and use cases
- Any unforeseen rise or fall in current/power consumption
- Overcurrent protection/monitoring

# 3 Usage With AM263X

The AM263x Control Card Evaluation Module (EVM) has 2x INA226/INA228 (in E1/E2 respectively) current monitors that can be used to evaluate this usage. The two current monitors are used to measure the power on the two voltage rails, 1.2V and 3.3V, respectively.

As an example, consider the monitoring and measurement of power on the 1.2V voltage rail. Follow sections 3.1 and 3.2 if you are using the control card with INA226 or sections 3.3 and 3.4 if it has the INA228.

## 3.1 Obtaining the Register Values to Program in INA226

- 1. Determine the maximum current that needs to be sensed on each of the voltage rails, from the *AM263x Sitara™Microcontrollers Data Sheet*. (For 1.2 V, it is VDD + VDDARn = 2.5A).
- 2. Input this value in the cell "Max Expected Current" on the excel tool.
- 3. Based on the input from the previous step, the tool calculates the smallest allowable Current\_LSB value "Recommended value of CURRENT\_LSB".
  - a. While this value yields the highest resolution, it is common to select a value for the Current\_LSB to the nearest round number above this value to simplify the conversion of the Current Register (04h) and Power Register (03h) to amperes and watts, respectively.
- Input the desired CURRENT\_LSB in "Value of CURRENT\_LSB to be used". Here it is chosen to be 0.0001 (100 μA).
- 5. The recommended Shunt Resistor value (Rshunt) from the maximum expected current is provided in "Recommended Rshunt Value should be less than <".

- Choose the nearest available resistor value and input the value in "Actual value of Rshunt used in design". In this example, 10mΩ resistor is chosen.
- 7. The tool calculates the value of the Calibration Register (05h) based on the above inputs and provides it in "Calibration register value in Hex".
- 8. The default value of 0x4127 for Configuration Register (00h) is chosen here, which configures Continuous shunt and bus measurement mode, Shunt voltage conversion time and Bus voltage conversion time to 1.1 ms each and Number of Averages to 1.

#### Note

The project can also be modified to monitor multiple voltage rails by defining the I2C Slave addresses of the Instrumentation Amplifier (INA) devices monitoring the other rails and using those addresses in the I2C transactions.

#### Note

The Alert pin of the INA device can be connected to a GPIO on the AM263x, which provides a response to a single user-defined event or to a Conversion Ready notification, if desired.

### 3.2 Programming the Register Values Using the Provided I2C Code in INA226

1. Input the INA part being used (INA226/INA228) as shown below:

#define INA226 (0X01) //1 - INAA26 is used, 0 - INA228 is used

2. Input the voltage rail that needs to be monitored as shown below:

#define RAIL\_1V2 (0x01) //1 - 1.2V rail to be monitored, 0 - 3.3V rail to be monitored

#### Note

In this example, 1.2V voltage rail is being monitored using the INA with I2C device address 0x41.

To monitor the 3.3V rail, the INA with the device address 0x40 needs to be used.

 Input the value of the Calibration Register value obtained in the previous section under the macros "INA226\_REG\_CALIBRATION\_MSB\_VALUE" (with the Most significant Byte) and "INA226\_REG\_CALIBRATION\_LSB\_VALUE" (with the Least Significant Byte).

#define INA226\_REG\_CALIBRATION\_MSB\_VALUE (0x14) /\* Input from user \*/
#define INA226\_REG\_CALIBRATION\_MSB\_VALUE (0x00) /\* Input from user \*/

- 4. Configuration Register is programmed with the default value of 0x4127 as explained in the previous step.
- 5. Run the provided project on CCS and obtain the Current, Shunt Voltage and Bus Voltage and Power value on the console output as shown in the image below.

| ⊑ Console ×                                          | B | 6 | ÷ | N | e | ₽ | • | <b>1</b> | <br>- |        |
|------------------------------------------------------|---|---|---|---|---|---|---|----------|-------|--------|
| NewTargetConfiguration.ccxml:CIO                     |   |   |   |   |   |   |   |          |       |        |
| [Cortex_R5_0] [I2C] INA found at device address 0x41 |   |   |   |   |   |   |   |          |       | $\sim$ |
| Shunt voltage MSB 0x0e                               |   |   |   |   |   |   |   |          |       |        |
| Shunt voltage LSB 0x36                               |   |   |   |   |   |   |   |          |       |        |
| Current MSB 0x20                                     |   |   |   |   |   |   |   |          |       |        |
| Current LSB 0xb7                                     |   |   |   |   |   |   |   |          |       |        |
| Bus voltage MSB 0x03                                 |   |   |   |   |   |   |   |          |       |        |
| Bus voltage LSB Øxbe                                 |   |   |   |   |   |   |   |          |       |        |
| Power MSB 0x01                                       |   |   |   |   |   |   |   |          |       |        |
| Power LSB 0x91                                       |   |   |   |   |   |   |   |          |       |        |

#### Figure 3-1. CCS Console Output

6. Input these values in the excel to calculate the actual Current, Shunt Voltage and Bus Voltage and Power values by multiplying with the corresponding LSB values.

3

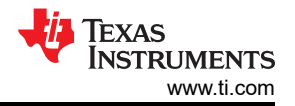

#### 7. In Figure 3-2, the following output values were obtained:

|                               | _,                                               |                        |                     |       |                                                   |                         |        |                   |        |
|-------------------------------|--------------------------------------------------|------------------------|---------------------|-------|---------------------------------------------------|-------------------------|--------|-------------------|--------|
| Туре                          | Description                                      | Values                 | Units               |       |                                                   |                         |        |                   |        |
|                               | Shunt voltage input range max                    | 0.08192                | V                   |       |                                                   |                         |        |                   |        |
| INIA226 Decemptors            | Shunt voltage LSB                                | 2.5                    | μV/LSB              |       |                                                   |                         |        |                   |        |
| INAZZO Parameters             | Bus voltage input range max                      | 40.96                  | V                   |       | Yellow highlighted cells are inputs req           | uired from user us      | ed by  | this excel.       |        |
|                               | Bus voltage LSB                                  | 1.250000               | mV/LSB              |       | Orange highlighted cells are INA226 r             | egister values to b     | e proj | grammed.          |        |
|                               |                                                  |                        |                     |       | Green highlighted cells are INA226 register value | s read for a progra     | mme    | d calibration reg | ister. |
| Input from User ->            | Max Expected current                             | 2.5                    | A                   |       |                                                   |                         |        |                   |        |
| Recommendation for design     | Recommended value of CURRENT_LSB                 | 7.62939E-05            | A/LSB               |       |                                                   |                         |        |                   |        |
| Input from User ->            | Value of CURRENT_LSB to be used                  | 0.0001                 | A/LSB               |       |                                                   |                         |        |                   |        |
|                               |                                                  |                        |                     |       |                                                   |                         |        |                   |        |
| Recommendation for design     | Recommended Rshunt Value should be less than <   | 0.032768               | Ω                   |       |                                                   |                         |        |                   |        |
| Input from User ->            | Actual value of Rshunt used in design            | 0.01                   | Ω                   |       |                                                   |                         |        |                   |        |
|                               |                                                  |                        |                     |       |                                                   |                         |        |                   |        |
|                               | Calibration register(CAL) value                  | 5120                   |                     |       |                                                   |                         |        |                   |        |
| To be programmed into         |                                                  |                        |                     |       |                                                   |                         |        |                   |        |
| INA226 Calibration Register - | Calibration register(CAL) value in Hex           | 1400                   |                     |       |                                                   |                         |        |                   |        |
| 05h ->                        |                                                  |                        |                     |       |                                                   |                         |        |                   |        |
|                               |                                                  |                        |                     |       |                                                   |                         |        |                   |        |
| Parameters to check proper    | Max voltage drop across the shunt resistor       | 0.025                  | V                   |       |                                                   |                         |        |                   |        |
| usage                         | % of ADC range used based on shunt resistor used | 30.51757813            |                     |       |                                                   |                         |        |                   |        |
|                               |                                                  |                        |                     |       |                                                   |                         |        |                   |        |
|                               |                                                  |                        |                     |       | Value measure                                     | d by INA226             |        |                   |        |
|                               | Registers read from INA226                       | Returned Value(in Hex) | LSB Value Un        | nit   | Description                                       | <b>Calculated Value</b> | Unit   | Calculated Value  | e Unit |
| Input from User ->            | Shunt voltage - 01h                              | 0E36                   | 2.500000000 µV      | /LSB  | Shunt voltage across INA+ and INA- pins           | 9095                    | μV     | 0.00909           | 5 V    |
| Read 01h to 04h registers     | Current (A) - 04h                                | 20B7                   | 100.00000000 μA     | /LSB  | Current through the Shunt resistor                | 837500                  | μA     | 0.837             | 5 A    |
| from INA226 and enter in      | Bus voltage (V) - 02h                            | 03BE                   | 1.250000000 mV      | //LSB | Bus voltage as measured by VBUS pin               | 1197.5                  | mV     | 1.197             | 5 V    |
| C20, C22, C23, C21.           | Power (W) - 03h                                  | 0191                   | Current LSB x 25 W/ | /LSB  | Total power delivered through the Shunt resistor  | 1002.5                  | mW     | 1.002             | 5 W    |
|                               |                                                  |                        |                     |       |                                                   |                         |        |                   |        |
| INA226 INA220                 | <b>A</b>                                         |                        |                     |       | : 21                                              |                         |        |                   |        |
| INAZZ6 INAZZ8                 | •                                                |                        |                     |       |                                                   |                         |        |                   |        |

Figure 3-2. Measurements Obtained Highlighted

### 3.3 Obtaining the Register Values to Program in INA228

- 1. Determine the maximum current that needs to be sensed on each of the voltage rails, from the *AM263x Sitara™Microcontrollers Data Sheet*. (For 1.2 V, it is VDD + VDDARn = 2.5A).
- 2. Input this value in the cell "Max Expected Current" on the excel tool.
- 3. Based on the input from the previous step, the tool calculates the smallest allowable Current\_LSB value "Recommended value of CURRENT\_LSB".
  - a. While this value yields the highest resolution, it is common to select a value for the Current\_LSB to the nearest round number above this value to simplify the conversion of the Current Register (07h) and Power Register (08h) to amperes and watts, respectively.
- 4. Input the desired shunt voltage input range based on the expected maximum current and precision required in "ADCRANGE". Selecting 0 sets it to ±163.84 mV, while selecting 1 sets it to ±40.96 mV.

Here it is set to "0".

4

- Input the desired CURRENT\_LSB in "Value of CURRENT\_LSB to be used". Here it is chosen to be 0.0001A/ LSB.
- 6. The recommended Shunt Resistor value (Rshunt) from the maximum expected current is provided in "Recommended Rshunt Value should be less than <".
- 7. Choose the nearest available resistor value and input the value in "Actual value of Rshunt used in design". In this example,  $10m\Omega$  resistor is chosen.
- 8. The tool calculates the value of the Shunt Calibration Register (02h) based on the above inputs and provides it in "SHUNT\_CAL[14:0] in Hex".
- The default value of 0xFB68 for ADC Configuration (01h) is chosen here, which configures Continuous bus voltage, shunt voltage and temperature mode, Shunt voltage conversion time, temperature conversion time and Bus voltage conversion time to 1052 µs each and Number of Averages to 1.

### 3.4 Programming the Register Values Using the Provided I2C Code in INA228

1. Input the INA part being used (INA226/INA228) as shown below:

#define INA226 (0X00) //1 - INAA26 is used, 0 - INA228 is used

2. Input the voltage rail that needs to be monitored as shown below:

#define RAIL\_1V2 (0x01) //1 - 1.2V rail to be monitored, 0 - 3.3V rail to be monitored

#### Note

In this example, 1.2V voltage rail is being monitored using the INA with I2C device address 0x41.

To monitor the 3.3V rail, the INA with the device address 0x40 needs to be used.

3. Input the value of the Configuration Register obtained in the previous section under the macros "INA228\_REG\_CONFIG\_MSB\_VALUE" (with the Most significant Byte) and "INA228\_REG\_CONFIG\_LSB\_VALUE" (with the Least Significant Byte).

| #define | INA228 | REG | CONFIG | MSB | VALUE | (0x00) | /* | Input | from | the | user | */ |
|---------|--------|-----|--------|-----|-------|--------|----|-------|------|-----|------|----|
| #define | INA228 | REG | CONFIG | LSB | VALUE | (0x00) | /* | Input | from | the | user | */ |

Note: The value of Configuration Register (00h) in this example is "0x0000" which is it's default value, and in case the value of "ADCRANGE" needs to be "1", the register then needs to be programmed with "0x0010".

4. Input the value of the Calibration Register value obtained in the previous section under the macros "#define: INA228\_REG\_SHUNT\_CAL\_MSB\_VALUE" (with the Most significant Byte) and "#define INA228\_REG\_SHUNT\_CAL\_LSB\_VALUE" (with the Least Significant Byte).

#define INA228 REG SHUNT\_CAL\_MSB\_VALUE (0x33) /\* Input from the user \*/
#define INA228\_REG\_SHUNT\_CAL\_LSB\_VALUE (0x33) /\* Input from the user \*/

5. ADC Configuration Register is programmed with the default value of 0xFB68 as explained in the previous section.

#define INA228\_REG\_ADC\_CONFIG\_MSB\_VALUE (0xFB) /\* Default value \*/
#define INA228\_REG\_ADC\_CONFIG\_LSB\_VALUE (0x68) /\* Default value \*/

6. Run the provided project on Code Composer Studio<sup>™</sup> (CCS) and obtain the Current, Shunt Voltage and Bus Voltage, Die temperature, Energy, Charge and Power values on the console output as shown in the image below.

| E Console ×                                                                                                    | B. 🔝 🐶 📑 | 📮 🕶 📩 🝝 🗖 |   |
|----------------------------------------------------------------------------------------------------|----------|-----------|---|
| NewTargetConfiguration.ccxml:CIO                                                                                                    |          |           |   |
| [Cortex_R5_0] [I2C] INA found at device addr<br>VShunt MSB 0x07<br>VShunt CSB 0x11<br>VShunt LSB 0x70<br>VBus MSB 0x01<br>VBus CSB 0x7d<br>VBus LSB 0xe0<br>DIETEMP MSB 0x13<br>DIETEMP LSB 0x20<br>Current MSB 0x01<br>Current CSB 0xf9<br>Current LSB 0x50<br>ENERGY B4 0x00<br>ENERGY B3 0x00<br>ENERGY B3 0x00 | ss 0x41  |           | ^ |
| ENERGY BI 0x2D<br>ENERGY B0 0x69<br>CHARGE B4 0x00                                                                                                    |          |           |   |
| CHARGE B3 0x00<br>CHARGE B2 0x07<br>CHARGE B1 0x69<br>CHARGE B0 0x2c<br>POWER MSB 0x00<br>POWER CSB 0x0b<br>POWER LSB 0xc9                                                                                                    |          |           |   |

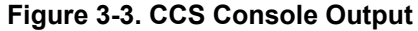

5

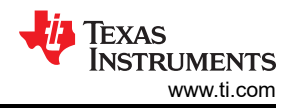

#### References

- 7. Input these values in the excel in the column "Returned Value(in Hex)" to calculate the actual Current, Shunt Voltage and Bus Voltage, Die temperature, Energy, Charge and Power values by multiplying with the corresponding LSB values.
- Shunt voltage input range max Shunt voltage LSB 0.16384 312.5 nV/LSB INA228 Parameters Bus voltage input range max 85 Bus voltage LSB 195.312500 µV/LSB 0h = ±163.84 m\ ADCRANGE used ADCRANGE bit in CONFIG[4] registe 1h = ± 40.96 mV Max Expected current esign Recommended value of CURRENT\_LSB Value of CURRENT\_LSB to be used SHUNT\_CAL[14:0] in Decimal Input from User for design Re 4.76837E-06 A/LSB Input from User -> 13107 A/LSE To be programmed into INA228 SHUNT\_CAL Register - 2h -> SHUNT\_CAL[14:0] in Hex 3333 A/LSB ommendation for design Recommended Rshunt Value should be less than < Input from User -> Actual value of Rshunt used in design 0.065536 Parameters to check proper Max voltage drop across the shunt re % of ADC range used based on shunt 0.025 usage VSHUNT[23:0] VBUS[23:0] DIETEMP[15:0] 312.5000 nV/LSE 195.3125 µV/LSE unt voltage across INA+ and INA- pins Bus voltage as measured by VBUS pin On die temperature measured 9047187.5 nV 1193359.375 µV 38250 m° 38.25 100.0000 µA/LSB registers from INA228 enter in C19 to C25. Current through the Shunt re 3.2 x Current LSB W/LSB Total power delivered through the Shunt re 16 x 3.2 x Current LSB J/LSB Total power delivered through the Shunt res ent LSB µC/LSB Total power delivered through the Shunt res CHARGE[39:0] INA226 INA228 🕀
- 8. In Figure 3-4, the following output values were obtained.

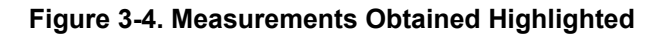

#### Note

The Alert pin of the INA device can be connected to a general-purpose input/output (GPIO) on the AM263x, which provides a response to a single user-defined event or to a Conversion Ready notification, if desired.

## 4 References

- Texas Instruments: AM263x Sitara™Microcontrollers Data Sheet
- Texas Instruments: AM263x Sitara™ Microcontroller Technical Reference Manual
- MCU-PLUS-SDK-AM263X AM263x software development kit (SDK) for Sitara™ microcontrollers
- Texas Instruments: INA226 High-Side or Low-Side Measurement, Bi-Directional Current and Power Monitor with I2C Compatible Interface Data Sheet
- Texas Instruments: INA226-Q1 AEC-Q100, 36-V, 16-Bit, Ultra-Precise, I2C Output Current, Voltage, and Power Monitor with Alert Data Sheet
- Texas Instruments: Simplifying Current Sensing
- Texas Instruments: AM263x Sitara Control Card Hardware User's Guide

# IMPORTANT NOTICE AND DISCLAIMER

TI PROVIDES TECHNICAL AND RELIABILITY DATA (INCLUDING DATA SHEETS), DESIGN RESOURCES (INCLUDING REFERENCE DESIGNS), APPLICATION OR OTHER DESIGN ADVICE, WEB TOOLS, SAFETY INFORMATION, AND OTHER RESOURCES "AS IS" AND WITH ALL FAULTS, AND DISCLAIMS ALL WARRANTIES, EXPRESS AND IMPLIED, INCLUDING WITHOUT LIMITATION ANY IMPLIED WARRANTIES OF MERCHANTABILITY, FITNESS FOR A PARTICULAR PURPOSE OR NON-INFRINGEMENT OF THIRD PARTY INTELLECTUAL PROPERTY RIGHTS.

These resources are intended for skilled developers designing with TI products. You are solely responsible for (1) selecting the appropriate TI products for your application, (2) designing, validating and testing your application, and (3) ensuring your application meets applicable standards, and any other safety, security, regulatory or other requirements.

These resources are subject to change without notice. TI grants you permission to use these resources only for development of an application that uses the TI products described in the resource. Other reproduction and display of these resources is prohibited. No license is granted to any other TI intellectual property right or to any third party intellectual property right. TI disclaims responsibility for, and you will fully indemnify TI and its representatives against, any claims, damages, costs, losses, and liabilities arising out of your use of these resources.

TI's products are provided subject to TI's Terms of Sale or other applicable terms available either on ti.com or provided in conjunction with such TI products. TI's provision of these resources does not expand or otherwise alter TI's applicable warranties or warranty disclaimers for TI products.

TI objects to and rejects any additional or different terms you may have proposed.

Mailing Address: Texas Instruments, Post Office Box 655303, Dallas, Texas 75265 Copyright © 2023, Texas Instruments Incorporated